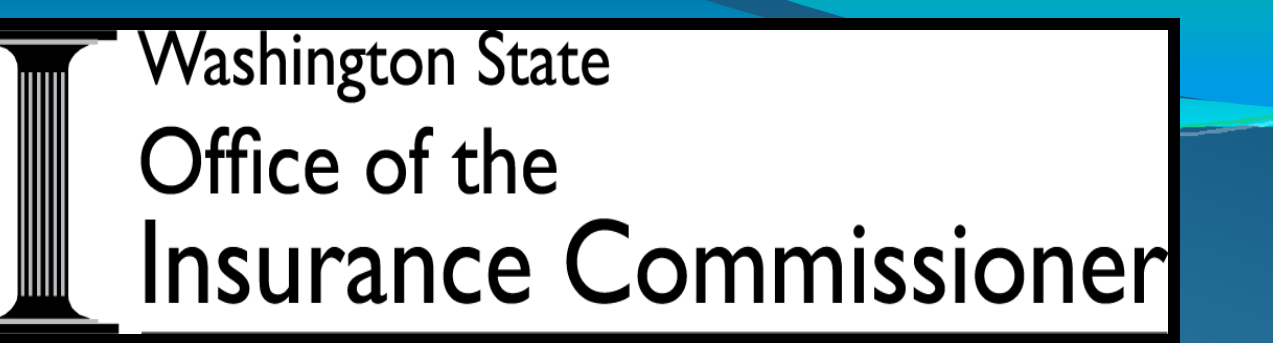

# Company Complaint Response System (CRS)

Insurance Company Training June 18 and 24, 2013

#### **CRS** Overview

- In order to take advantage of savings made possible by technology and expedite the processing of consumer complaints, the Washington State Office of the Insurance Commissioner (OIC) developed an online company Complaint Response System (CRS).
- This system will allow us to correspond with your company over the internet while protecting consumer's private information.

#### **CRS Overview-continued**

• CRS is a <u>delivery system only</u>. It replaces mailing, faxing or emailing documents.

 CRS <u>is not</u> designed to manage your company's internal processes for investigating and responding to consumer complaints received from our Office.

#### **CRS Overview:** Go-Live

#### • Go-live date: Monday July 1, 2013.

- You'll begin receiving consumer complaints through CRS on Monday July 1, 2013.
- We will no longer be mailing, faxing, or emailing correspondence to you.

# **Primary Complaint Contact**

- The **Primary Complaint Contact** is the main person at your company who we communicate with regarding consumer complaints. This person is responsible for:
  - Coordinating all responses to consumer complaints.
  - Updating any changes to the Primary Complaint Contact information, including any changes in who the primary contact is for your company.
  - Maintaining the Secondary User list for your company, including answering any questions the Secondary User may have regarding CRS, their User ID, etc.

#### CRS Homepage - Primary Complaint Contact

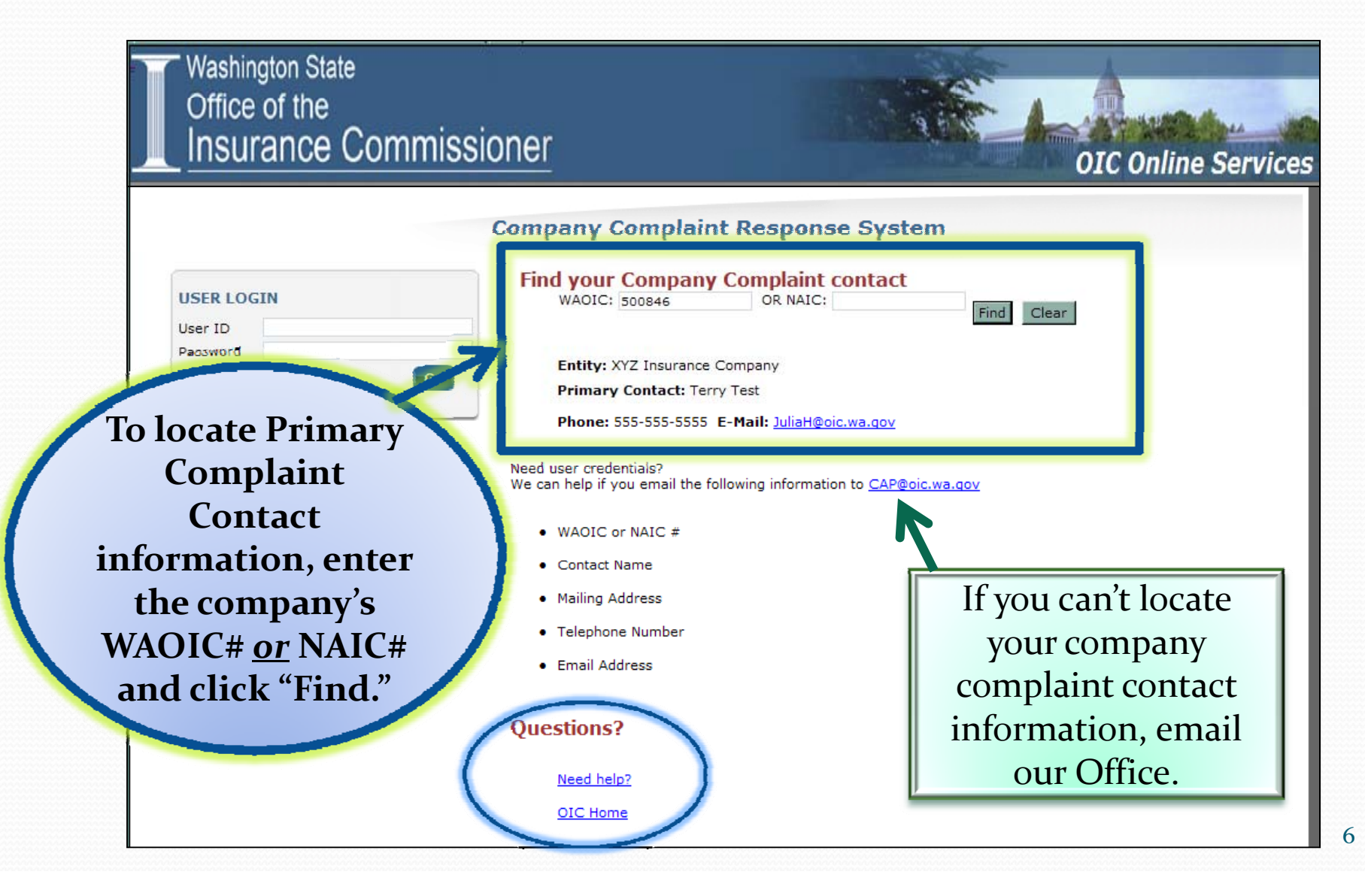

### **CRS Homepage** – Forgot Password?

| Office of the<br>Insurance Commi              | issioner OIC Online Servi                                                                             |
|-----------------------------------------------|----------------------------------------------------------------------------------------------------|
|                                               | Company Complaint Response System                                                                     |
| USER LOGIN<br>User ID                         | Find your Company Complaint contact         WAOIC:       OR NAIC:         Find       Clear            |
| Password Forgot Password? G0                  | Need user credentials?<br>We can help if you email the following information to <u>CAP@oic.wa.qov</u> |
| • L                                           | WAOIC or NAIC #                                                                                       |
|                                               | Contact Name                                                                                          |
|                                               | Mailing Address                                                                                       |
|                                               | Telephone Number                                                                                      |
|                                               | Email Address                                                                                         |
|                                               | Questions?                                                                                            |
|                                               | Need help?                                                                                            |
|                                               | OIC Home                                                                                              |
|                                               |                                                                                                    |
|                                               |                                                                                                    |
| ADOBE* READER*                                |                                                                                                    |
| Online reports may require use of a PDF Reade | ir                                                                                                    |

#### **Forgot Password?**

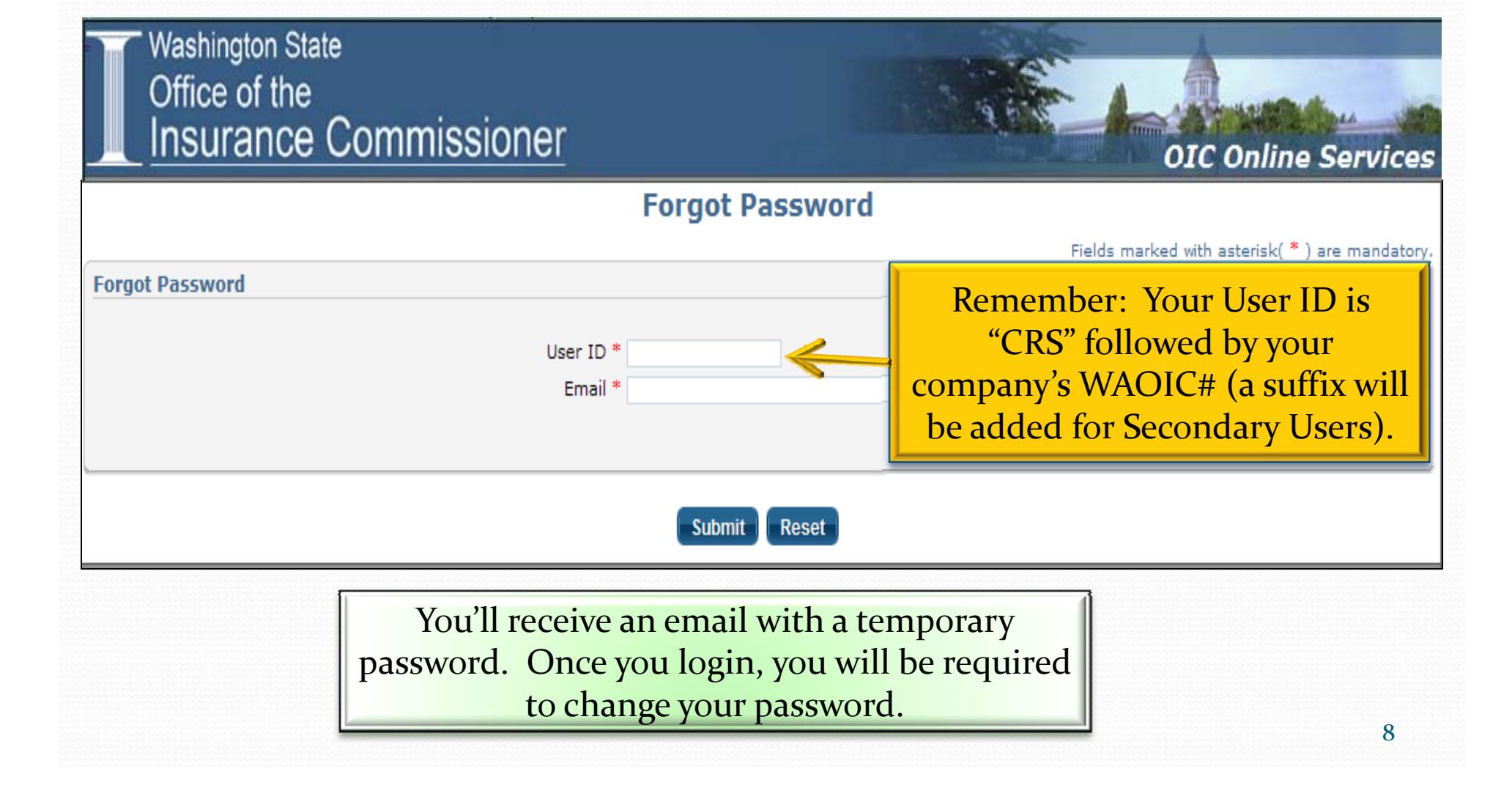

#### CRS Registration – general information

- As the Primary Complaint Contact you will be registered automatically.
  - This will take place on Friday June 28, 2013.
- Once registered, you will receive an email that provides your User ID and temporary password, along with general information about using the system.
  - **<u>Passwords</u>** are case sensitive.
  - Your <u>**Primary Complaint Contact User ID**</u> is the acronym "CRS," along with your company's WAOIC# (CRS500846).
  - <u>Secondary User IDs</u> will use the same format, with the addition of the number in which they were added to the system as a Secondary User (CRS500846-1, CRS500846-2, etc.).
    - Primary Complaint Contacts add and manage their Secondary User list.

# **Registration Confirmation Email**

| 😱 🗜 🤊 🗉 🔺 👻 🔿 🦁 WAOIC# 500846 State of Wasł                                                                                                    | nington Complaint Response System Login User ID - Message (HTML) – 📼 🗴                                                                                                    |
|----------------------------------------------------------------------------------------------------|----------------------------------------------------------------------------------------------------|
| Message                                                                                                    | 0                                                                                                    |
| Image: Constraint of the sector of the sector of the se | Safe Lists →<br>Not Junk<br>Aail  P Options P Options P Optio |
| From: CAPUAT@oic.wa.gov                                                                                                    | Sent: Mon 2/11/2013 1:47 PM                                                                                                    |
| Cc: Hinnichs, Julia (UIC)                                                                                                    |                                                                                                    |
| Subject: WAOIC# 500846 State of Washington Complaint Response System Log                                                                                                    | in User ID                                                                                                    |
| Dear Terry Test,                                                                                                    |                                                                                                    |
| <ul> <li>XYZ Insurance Company (WAOIC# 500846) is now registered to Commissioner through our Complaint Response System.</li> <li>To access the Complaint Response System:</li> <li>Go to <u>http://simbaonlineuat/Login.aspx?module=CRS</u></li> <li>To login, use the following User ID and temporary password (Not User ID: CRS500846<br/>Temporary Password: 4BN2n7Tm</li> </ul>                                                                                                    | receive and respond to consumer complaints submitted to the Washington State Office of Insurance<br>Click here to login to CRS.<br>ote: password is case sensitive):                                                                                                    |
| Once you login, you will be required to change your password.<br>Through the Complaint Response System you can:                                                                                                    | To login successfully, enter the User ID and temporary password into CRS. You will be required                                                                                                    |
| <ul> <li>View the consumer's complaint</li> <li>Upload your response and supporting documentation</li> <li>Update your company complaint contact information</li> <li>Change your account password</li> </ul>                                                                                                    | to change your password the first time you login.                                                                                                    |
| You will receive an email each time a new complaint is submitted b                                                                                                    | y a consumer about your company, as well as when new activity has occurred on an existing complaint.                                                                                                    |

If you're not receiving emails from our Office, check your SPAM/Junk email folder.

### **CRS Homepage - Login**

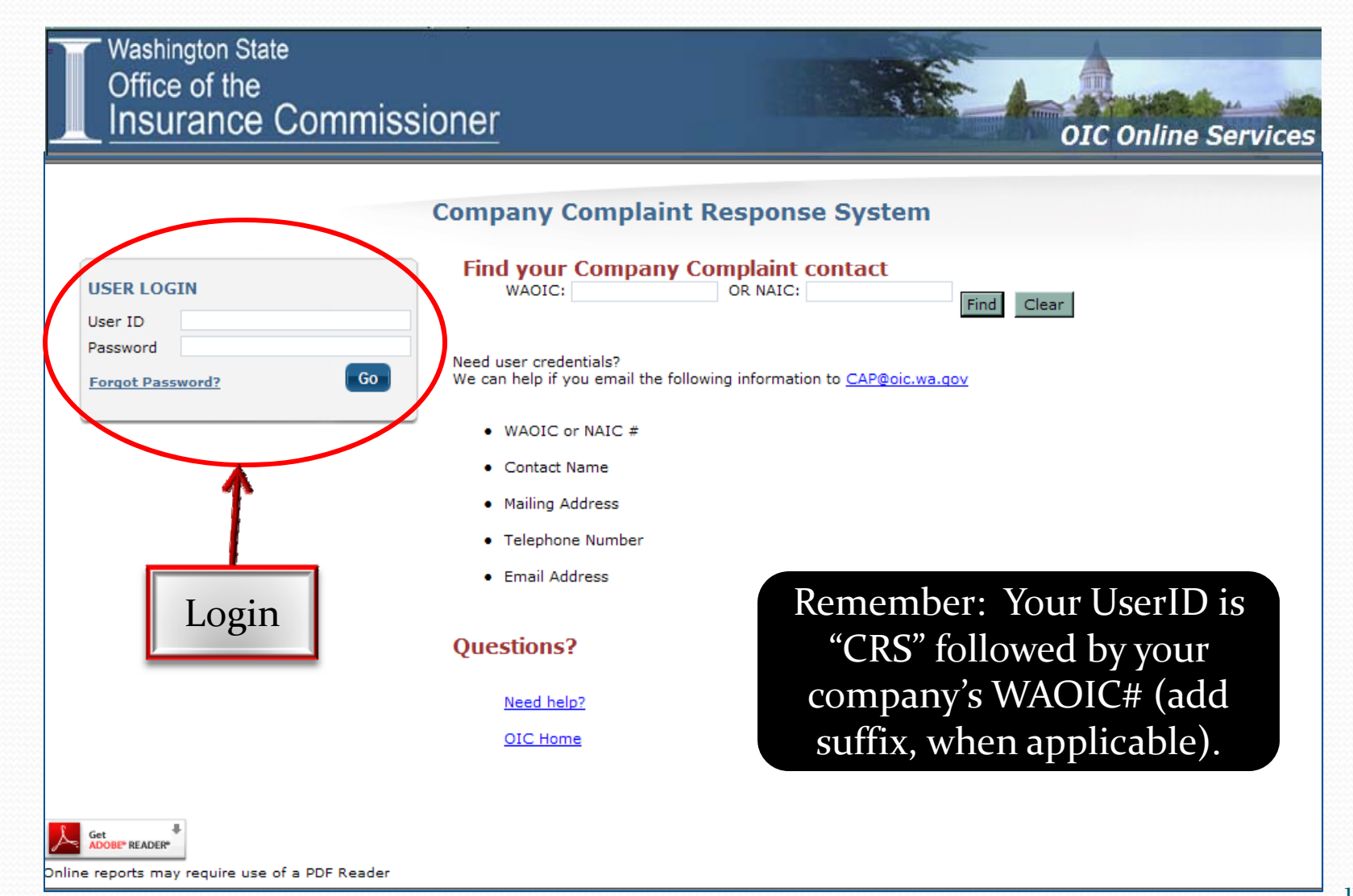

| ( | Complaint Response Syste | m |  |
|---|--------------------------|---|--|
| 1 |                          |   |  |

Once you login, you'll notice at the top of each screen we've included a banner that provides, at minimum, the company name, WAOIC# and NAIC#.

• This was put in place to assist the Primary Complaint Contacts who are responsible for more than one company.

# Menu Options

Located on the left-hand side of the screen are menu options that will help you navigate through the CRS:

| Menu Options               |  |
|----------------------------|--|
| Open Complaints            |  |
| Closed Complaints          |  |
| Change Password            |  |
| Update Contact Information |  |
| Secondary User             |  |
| Need help?                 |  |
| Questions? Contact Us      |  |

#### CRS – Open Complaints

When you first login, the system will automatically display your company's current open complaints. (Tip: When you first receive a new complaint, make sure to verify the complaint was sent to the correct WAOIC#. If not correct, upload a response to the OIC with this information. Once corrected, the case will be removed from your company's Open Complaints.)

| Washington State<br>Office of the<br>Insurance Co | ommissione         | r                |                  | Welcome XYZ Insurar | ice Company<br>OIC On | [Home]   [Loqout] |
|---------------------------------------------------|--------------------|------------------|------------------|---------------------|-----------------------|-------------------|
| Menu Options                                      |                    |                  |                  |                     |                       |                   |
| Open Complaints                                   |                    | Comp             | laint Respo      | nse System          |                       |                   |
| Closed Complaints                                 |                    |                  |                  |                     |                       |                   |
| Change Password                                   | XYZ Insurance      | Company          | WAOIC#:          | 500846              | NAIC#: 999            | 999               |
| Update Contact Information                        |                    |                  |                  |                     |                       |                   |
| Secondary User                                    |                    | 1                | Open Comp        | olaints             |                       |                   |
| Need help?                                        | Export to Excel    | Reporting        | Option           |                     | 4                     |                   |
| Questions? Contact Us                             | 1 entercords       |                  |                  |                     |                       |                   |
|                                                   | <u>Case Number</u> | Complainant Name | <u>Open Date</u> | Response Due By     |                       |                   |
|                                                   | 1098988            | Cheery Complaint | 02/27/2013       | 05/21/2013          | Olde                  | est case will     |
|                                                   | <u>1098991</u>     | John Doe Tester  | 02/27/2013       | 05/21/2013          | ha                    | istad first       |
|                                                   | 1098992            | Jane Tester      | 02/27/2013       | 05/21/2013          |                       |                   |
|                                                   | 1 - 3 of 3 records | s                |                  |                     |                       |                   |
|                                                   |                    |                  |                  |                     |                       |                   |
|                                                   |                    |                  |                  |                     |                       |                   |

# **CRS – Open Complaints**

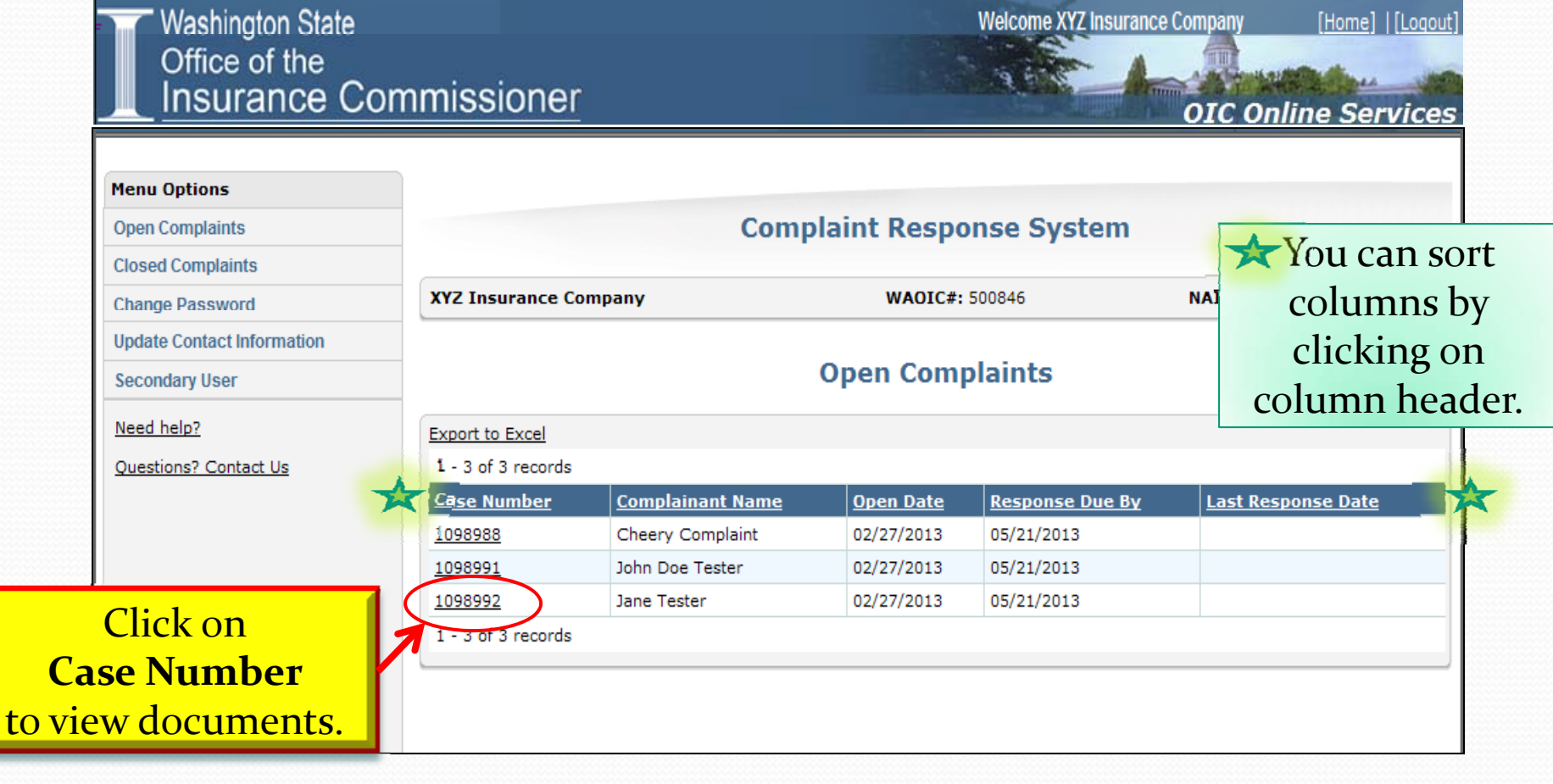

#### **Complaint Documents**

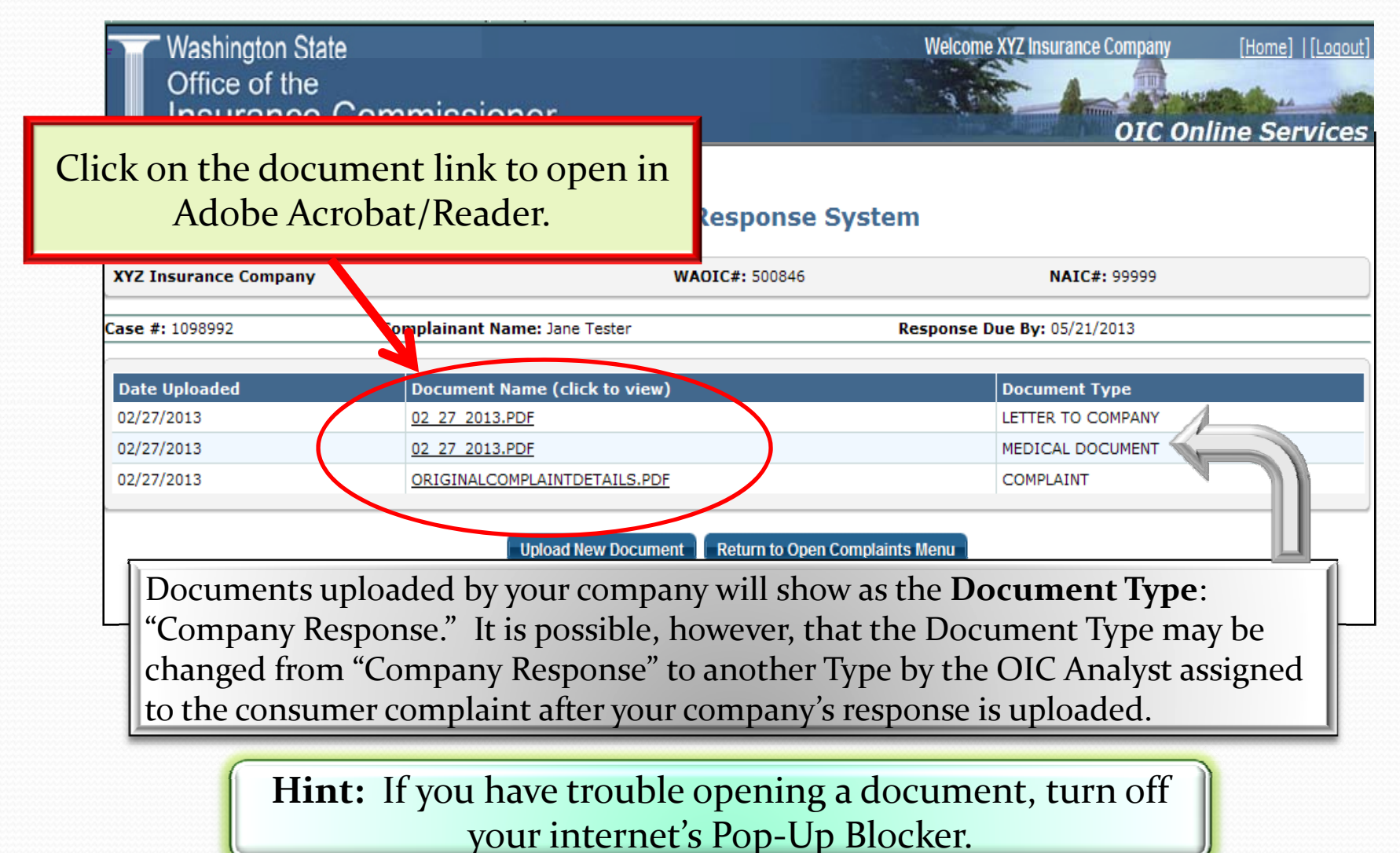

## **Document Type** definitions

- Acknowledgement Company acknowledges receipt of complaint.
- Additional Correspondence General correspondence received from consumer.
- Agent Response Agent's response to a consumer's complaint.
- **Challenge** Objection to NAIC coding listed on a closed case's Closure Notice.
- Challenge Response OIC's response to Closure Notice challenge.
- **Closure Notice** Closed case NAIC coding information for insurance company's reference.
- **Company Response** Insurance company's response to a consumer's complaint.
- **Complaint** Original complaint received from consumer; either by form or letter.
- Explanation of Benefits Copy of the consumer's Explanation of Benefits.
- Extension Request Request to extend the complaint response due date.
- **Financial Document** Any financial document received from a consumer (i.e. provider bill).

- Follow-up to Agent OIC's follow-up to an agent's response.
- Follow-up to Company OIC's follow-up letter to insurance company.
- Informational Document received by consumer for FYI purposes.
- Invoice/Receipt Copy of invoice or receipt (i.e. Auto repair invoice, DME receipt, etc.)
- Legal Document A legal contract (i.e. Power of Attorney, Divorce Decree, etc.).
- Letter to Company Inquiry letter sent to an insurance company with consumer's initial complaint.
- Loss Evaluation Document Value/ loss document received from consumer (i.e. appraisal, repair estimate, etc.)
- Medical Document Provider documents received from consumer (i.e. chart notes, medical records, etc.).
- **Other** Any document that doesn't clearly fit in another Document Type category.
- Policy Contract Full or partial copy of consumer's contract (i.e. summary of benefits, life insurance contract, etc.)

#### **Upload New Document**

• To upload your response to OIC, click the "Upload New Document" button:

| Washington State<br>Office of the<br>Insurance ( | Commissioner                       |                      | Welcome XYZ Insurance Company<br>OIC On | [Home]  [Loqout] |
|--------------------------------------------------|------------------------------------|----------------------|-----------------------------------------|------------------|
|                                                  | Complaint                          | Response Syst        | tem                                     |                  |
| XYZ Insurance Company                            | w                                  | AOIC#: 500846        | NAIC#: 99999                            |                  |
| Case #: 1098988                                  | Complainant Name: Cheery Complaint |                      | Response Due By: 05/21/2013             |                  |
| Date Uploaded                                    | Document Name (click to view)      |                      | Document Type                           |                  |
| 02/28/2013                                       | 02 28 2013.PDF                     |                      | LETTER TO COMPANY                       |                  |
| 02/28/2013                                       | 02 28 2013.PDF                     |                      | COMPLAINT                               |                  |
|                                                  | Upload New Document                | Leturn to Open Compl | aints Menu                              |                  |

#### **Upload Documents**

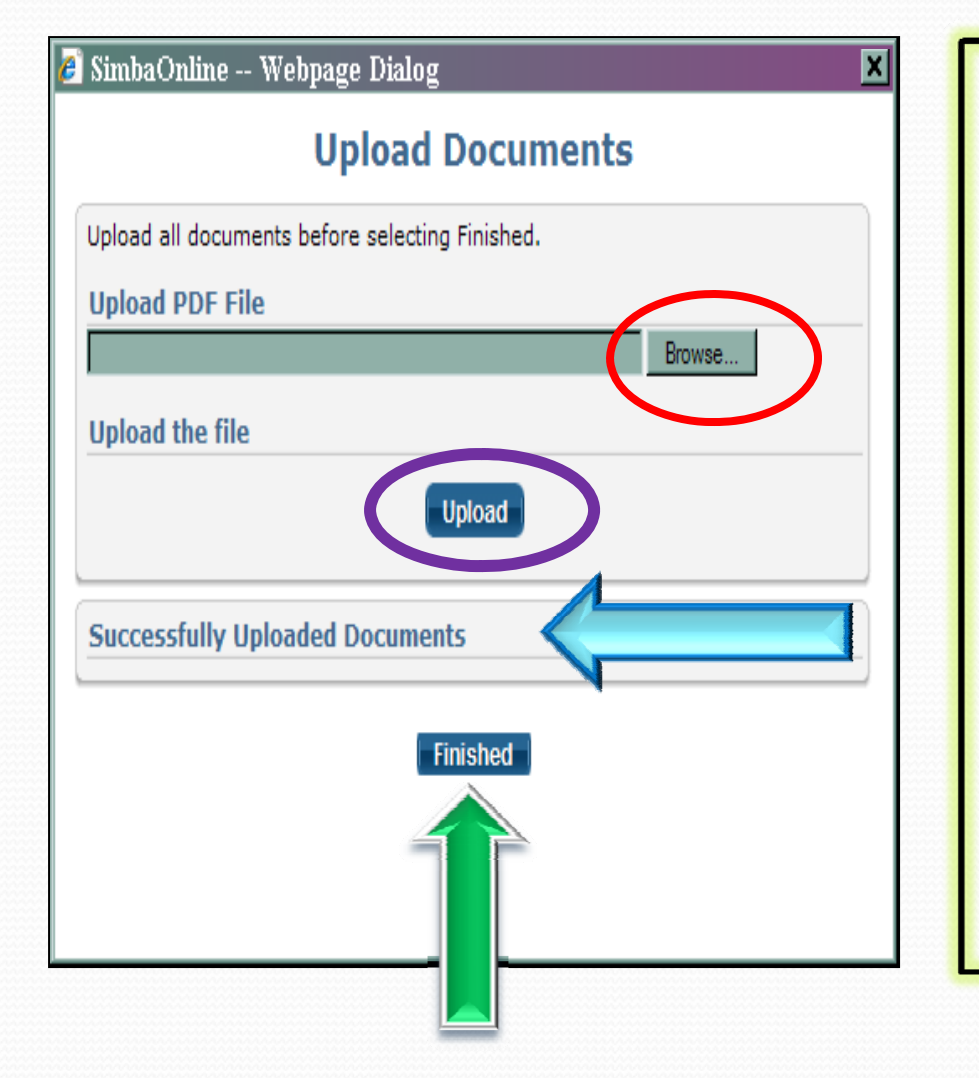

- You can browse your computer for the PDF document you would like to upload.
- Once you select a document, click "Upload."
- A successfully uploaded document will appear at the bottom of the screen.
- Click "Finished" once you've uploaded all documents successfully.

#### **Upload New Document**

•Your uploaded document will show up on the case's documents grid. •The OIC has now successfully received the document.

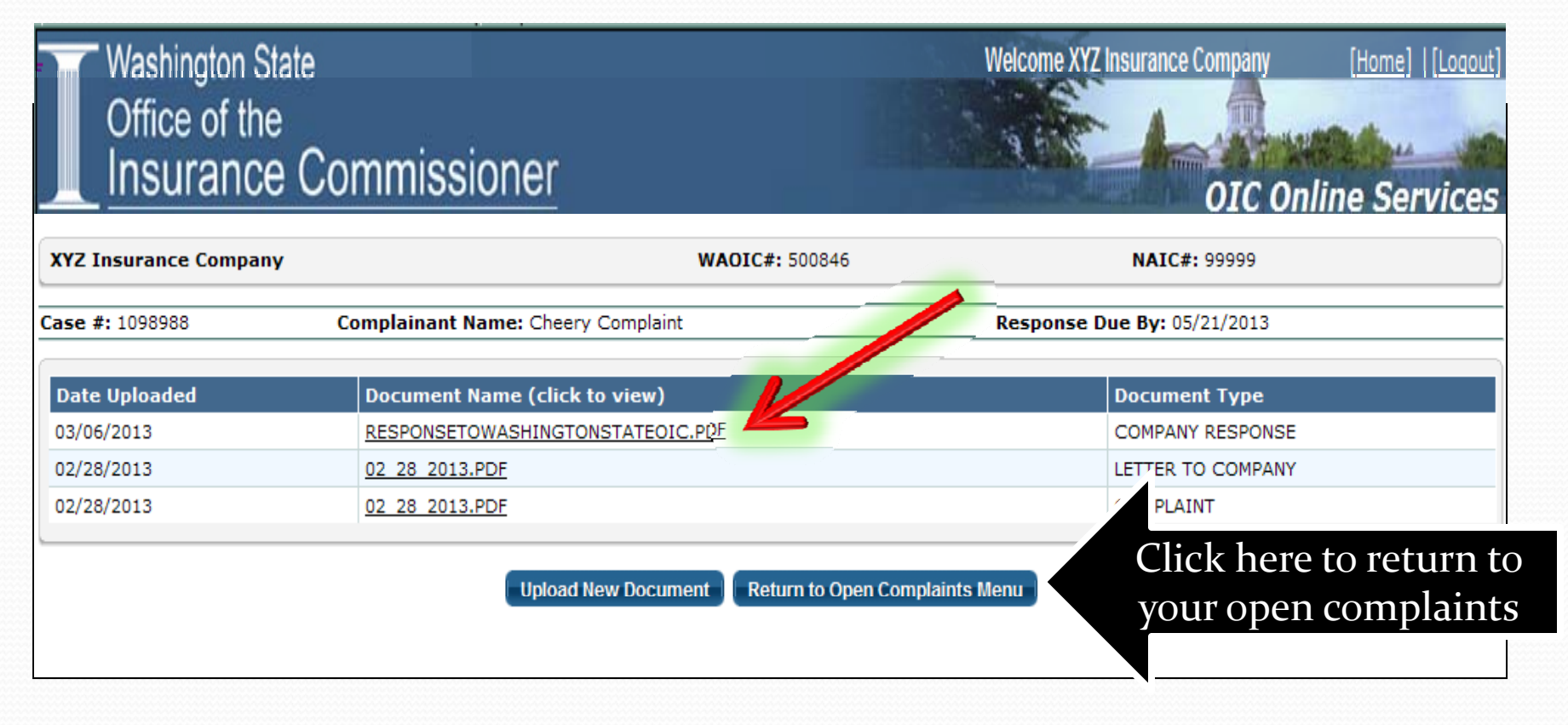

#### **Company Response**

 If your company typically asks a Third-Party Administrator (TPA) to respond to our office directly regarding a consumer complaint, beginning July 1<sup>st</sup> you'll need to develop a process so that the TPA will send the response to your company for uploading to the CRS.

#### **Upload Documents**

#### • Helpful hints:

- Whenever possible, upload your complete company response, including attachments, as one document.
- Always make sure the file name for the documents you choose to upload show successfully uploaded before clicking "Finished."
- Only upload pictures if absolutely necessary. When in doubt, contact the OIC Analyst assigned to the case for further instructions.

#### Last Response Date

• The "Last Response Date" will show the last date a document was uploaded by your company on a specific case:

|                                                            | Comp             | laint Respo | onse System     |                    |  |  |
|------------------------------------------------------------|------------------|-------------|-----------------|--------------------|--|--|
| XYZ Insurance Company     WAOIC#: 500846     NAIC#: 999999 |                  |             |                 |                    |  |  |
| Open Complaints                                            |                  |             |                 |                    |  |  |
| xport to Excel                                             |                  |             |                 |                    |  |  |
| 1 - 3 of 3 records                                         |                  |             |                 |                    |  |  |
| Case Number                                                | Complainant Name | Open Date   | Response Due By | Last Response Date |  |  |
| 1098988                                                    | Cheery Complaint | 02/27/2013  | 05/21/2013      | 03/06/2013         |  |  |
| 000001                                                     | John Doe Tester  | 02/27/2013  | 05/21/2013      |                    |  |  |
| 1098991                                                    |                  |             | 05/01/0010      |                    |  |  |

#### **Closed Complaints**

- Cases will move to the "Closed Complaints" area of CRS only after the case is closed by the OIC.
- Cases will remain on CRS for one year from the most recent "Closed Date."

|                 | Clo<br>(Cases will d | <b>osed Complaints</b><br>display for 1 year from closed da | ate.)              |  |
|-----------------|----------------------|-------------------------------------------------------------|--------------------|--|
| Export to Excel |                      |                                                             |                    |  |
| Case Number     | Complainant Name     | Closed Date                                                 | Last Response Date |  |
| 1098988         | Cheery Complaint     | 03/06/2013                                                  | 03/06/2013         |  |
|                 |                      |                                                             |                    |  |
|                 |                      |                                                             |                    |  |

#### **Closure** Notice

If coding is reported to the NAIC, your company will receive a Closure Notice once the case is closed.

> •You have 15 business days to send a written objection through CRS to the OIC. •<u>This is not a new process.</u> •You'll receive a "New Document" email. •Since a Closure Notice will only be received on a closed case, the case will be located on the CRS "Closed Complaints" grid.

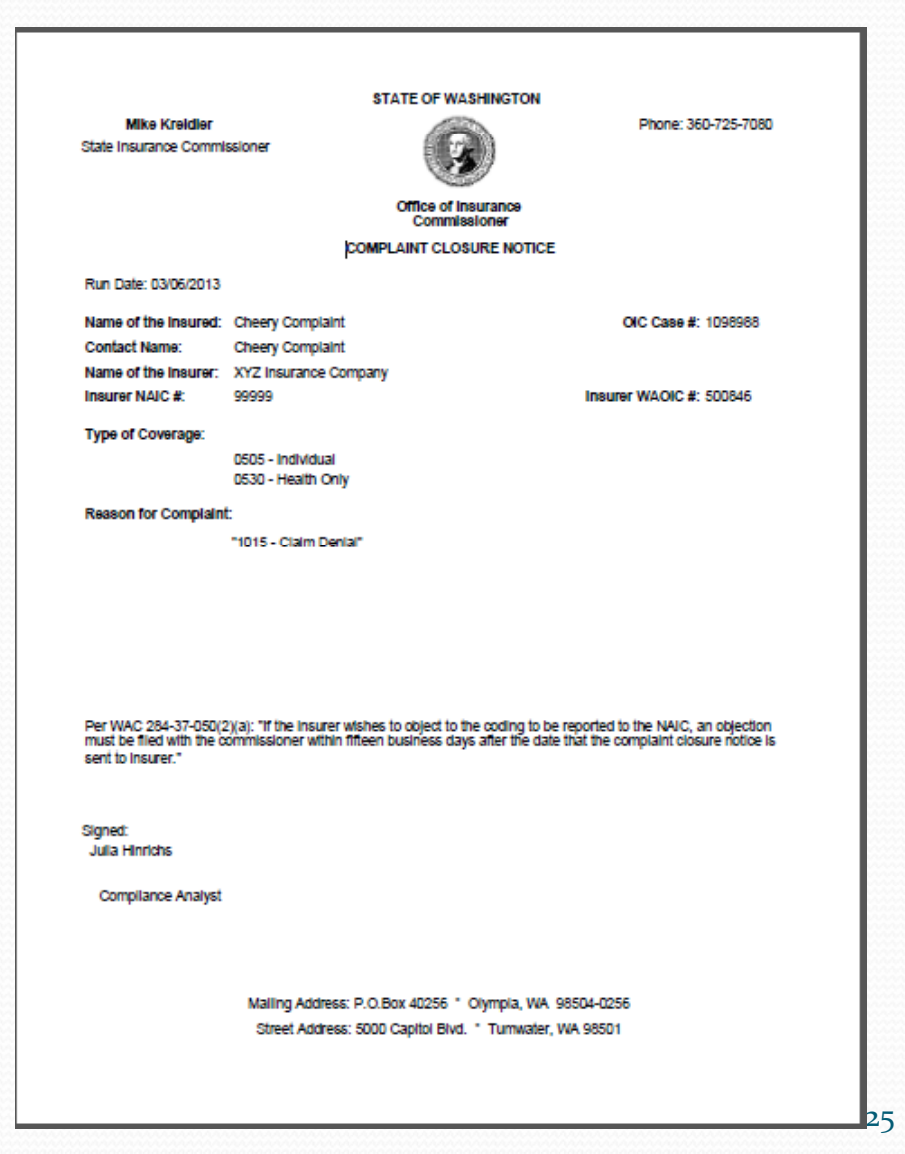

#### **Change Password**

| Washington State<br>Office of the<br>Insurance Con   | nmissioner                            |                                  | Welcome XYZ Insurance Company                             | [Home]   [Logout]      |
|------------------------------------------------------|---------------------------------------|----------------------------------|-----------------------------------------------------------|------------------------|
|                                                      | Cha                                   | inge Password                    | 929 91                                                    |                        |
| XYZ Insurance Company                                | <b>WAOIC#:</b> 500846                 | NAIC#: 99999                     | Fields marked with aste<br>Health Care Service Contractor | risk(*) are mandatory. |
| Change Password<br>Password must be between 8 and 16 | characters, and must have at least tw | o numbers and one letter.        |                                                           |                        |
|                                                      | Old Pas<br>New Pas<br>Confirm New Pas | ssword *<br>ssword *<br>ssword * |                                                           |                        |
|                                                      |                                       | Submit Reset                     |                                                           |                        |
|                                                      | Every CRS user (bo<br>will have their | oth Primary an<br>own unique p   | nd Secondary)<br>Dassword.                                |                        |
| Password                                             | s must be between a<br>least two nun  | 8 and 16 chara<br>nbers and one  | cters, and must have a letter.                            |                        |

#### **Complaint Contact Address Change**

#### This screen is for the **Primary Complaint Contact** only.

| Washin          | igton State            |                |                        | Welcome XYZ II | nsurance Company         | [Home]   [Logout]      |
|-----------------|------------------------|----------------|------------------------|----------------|--------------------------|------------------------|
| Office          | of the                 |                |                        | - See          |                          | -                      |
| Insu            | rance Commiss          | ioner          |                        | A SH           | Street as i as           |                        |
|                 |                        |                |                        |                | 01C On                   | line Services          |
|                 |                        | Complaint      | Contact Address C      | hange          |                          |                        |
|                 |                        |                |                        |                |                          |                        |
|                 |                        |                |                        |                | Fields marked with aster | risk(*) are mandatory. |
| XYZ Insurance   | e Company              | WAOIC#: 500846 | NAIC#: 99999           | Health Care Se | ervice Contractor        |                        |
|                 |                        |                |                        |                |                          |                        |
| Company Com     | plaint Contact Address |                |                        |                |                          |                        |
| Contact Person  | * Terry Test           |                |                        |                |                          |                        |
| Street 1 *      | PO Box 000             |                | Street 2               |                |                          |                        |
| City -          | Olympia                |                | Country "United States | •              | •                        |                        |
| State/Province  | washington             | <u> </u>       | ZIP 98501              |                |                          |                        |
| Email *         | JuliaH@olc.wa.gov      |                |                        |                |                          |                        |
| Phone # - Ext * | 555-555-5555 -         | Fax            | Other Phone #          |                |                          |                        |
| -               |                        |                |                        |                |                          |                        |
|                 |                        |                | Submit Cancel          |                |                          |                        |
|                 |                        |                |                        |                |                          |                        |
|                 |                        | Complete al    | l mandatory fiel       | ds.            |                          |                        |
|                 |                        | 1              | 1                      |                |                          | 27                     |
|                 |                        |                |                        |                |                          | 2/                     |

#### **Secondary User**

- A <u>Secondary User</u> is any insurance company staff member who the **Primary Complaint Contact** chooses to allow access to CRS.
- Secondary Users will have their own distinct User ID and password.
- Secondary Users will receive automated emails whenever a new complaint, or a new document, is uploaded to CRS.
- Secondary Users will need to go through their company's Primary Complaint Contact with questions, or to make changes to their status or contact information.
- The Primary Complaint Contact controls the company's Secondary User list.

### **Secondary User**

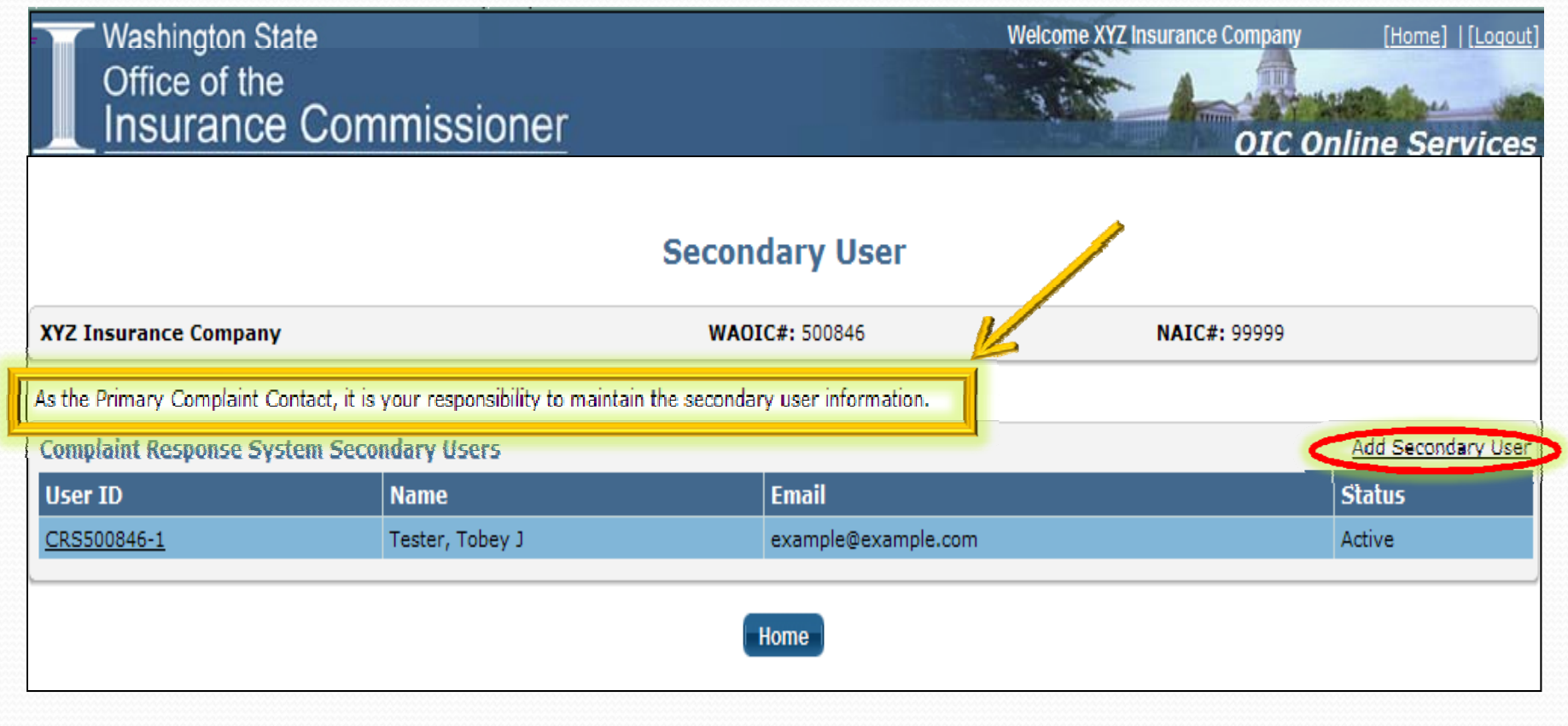

# Add a Secondary User

Welcome XYZ Insurance Company

Washington State Office of the **Insurance Commissioner** 

**Secondary User Information** 

| XYZ Insurance Cor                         | mpany                                             | <b>WAOIC#:</b> 500846                                     | NAIC#: 99999                                 |
|-------------------------------------------|---------------------------------------------------|-----------------------------------------------------------|----------------------------------------------|
| Over Information<br>The Secondary User    | : ID is system generated. An email v              | will be sent to the secondary user with login credentials | Fields marked with asterisk(*) are mandatory |
| Last Name *<br>Email *<br>Confirm Email * | Analyst<br>JohnD@example.com<br>JohnD@example.com | First Name * John Save Cancel                             | Middle Initial D                             |
|                                           | Cor                                               | nplete all mandatory fields.                              |                                              |

[Home] | [Logout]

**OIC Online Services** 

### **Secondary User List**

| Washington State |            |
|------------------|------------|
| Office of the    |            |
|                  |            |
| Insurance Con    | nmissioner |

Secondary User

| XYZ Insurance Company                             | NOAW                                         | C#: 500846          | NAIC#: 99999 |  |
|---------------------------------------------------|----------------------------------------------|---------------------|--------------|--|
| As the Primary Complaint Contact, it is           | your responsibility to maintain the secondar | y user information. |              |  |
| Complaint Response System Secondary Users Add Sec |                                              |                     |              |  |
| <u>User ID</u>                                    | Name                                         | Email               | Status       |  |
| CRS500846-2                                       | Analyst, Anna J                              | Anna@example.com    | Active       |  |
| CRS500846-3                                       | Analyst, John D                              | JohnD@example.com   | Active       |  |
| CRS500846-1                                       | Tester, Tobey J                              | example@example.com | Active       |  |
|                                                   |                                              | lome                |              |  |

Secondary User IDs will include a suffix based on the order added.
The system will list the Secondary Users in alphabetical order.
Click on the "User ID" link to make changes.

[Home] | [Logout

OIC Online Services

Welcome XYZ Insurance Company

#### **Making a Secondary User Inactive**

| <b>KYZ Insurance Company</b>                                                                                                    | <b>/</b>                                                                                                    | WADIC#: 500040                                                                                                    |                  | 999                                                                |
|----------------------------------------------------------------------------------------------------|----------------------------------------------------------------------------------------------------|----------------------------------------------------------------------------------------------------|------------------|--------------------------------------------------------------------|
|                                                                                                    |                                                                                                    |                                                                                                    | Fields marke     | d with asterisk(*) are manda                                       |
| User Information                                                                                                    |                                                                                                    |                                                                                                    |                  |                                                                    |
| It is the responsibility of th                                                                                                   | e primary Company Complai                                                                                                    | nt Response contact to maintain the secondary use                                                                                                    | er information.  |                                                                    |
| User ID C<br>Last Name * T                                                                                                    | RS500846-1<br>ester                                                                                                    | Status Active Active Active                                                                                                    | Middle           | Initial J                                                          |
| Email * e                                                                                                    | xample@example.com                                                                                                    | Inderve                                                                                                    |                  |                                                                    |
| _ <mark>A Second</mark><br>be delete                                                                                             | ary User canr<br>d from this li                                                                                                    | Save Cancel                                                                                                    |                  |                                                                    |
| - A Second<br>be delete                                                                                                    | ary User canr<br>d from this li                                                                                                    | Save Cancel<br>St.<br>Secondary User<br>WAOIC#: 500846                                                                                                  | <b>NAIC#:</b> 99 | 999                                                                |
| A Second<br>be delete                                                                                                    | ary User canr<br>d from this li<br>,                                                                                                    | Save Cancel<br>St.<br>Secondary User<br>WAOIC#: 500846<br>y to maintain the secondary user information.                                                 | <b>NAIC#:</b> 99 | 999                                                                |
| A Second<br>be delete                                                                                                    | ary User canr<br>d from this li<br>d from this li                                                                                         | Save Cancel<br>St.<br>Secondary User<br>WAOIC#: 500846<br>y to maintain the secondary user information.                                                 | <b>NAIC#:</b> 99 | 999<br>111 Secondary U                                             |
| A Second<br>be delete                                                                                                    | ary User cann<br>d from this li<br>ontact, it is your responsibilit<br>stem Secondary Users<br><u>Name</u>                                | Save Cancel                                                                                                    | <b>NAIC#:</b> 99 | 999<br><u>11 Secondary U</u><br><u>Status</u>                      |
| A Second<br>be delete<br>XYZ Insurance Company<br>the Primary Complaint C<br>Complaint Response System<br>User ID<br>CRS500846-2 | ary User cann<br>d from this li<br>ontact, it is your responsibilit<br>stem Secondary Users<br><u>Name</u><br>Analyst, Anna J             | Save Cancel                                                                                                    | <b>NAIC#:</b> 99 | 999<br><u>Status</u><br>Active                                     |
| A Second<br>be delete                                                                                                    | ary User cann<br>d from this li<br>ontact, it is your responsibilit<br>stem Secondary Users<br>Name<br>Analyst, Anna J<br>Analyst, John D | Save Cancel  Save Cancel  St.  Secondary User  WAOIC#: 500846  y to maintain the secondary user information.  Email  Anna@example.com JohnD@example.com | <b>NAIC#:</b> 99 | 999<br><u>111 Secondary U</u><br><u>Status</u><br>Active<br>Active |

# Sample Email – Registration Confirmation

|                   |                                                                                                    | _       |
|-------------------|----------------------------------------------------------------------------------------------------|---------|
| From:<br>To:      | CAPUAT@oic.wa.gov Sent: Mon 2/11/2013<br>Hinrichs, Julia (OIC)                                                                                                    | 1:47    |
| Cc                |                                                                                                    |         |
| Subject:          | WAOIC# 500846 State of Washington Complaint Response System Login User ID                                                                                                    |         |
| Dear Ter          | ry Test,                                                                                                    |         |
| XYZ In<br>Commis  | surance Company (WAOIC# 500846) is now registered to receive and respond to consumer complaints submitted to the Washington State Office of Insurance<br>sioner through our Complaint Response System. |         |
| To acces          | s the Complaint Response System:                                                                                                    |         |
| Go to             | http://simbaonlineuat/Login.aspx?module=CRS                                                                                                    |         |
| • To log          | in, use the following User ID and temporary password (Note: password is case sensitive):                                                                                                    |         |
|                   |                                                                                                    |         |
| User              | ID: CRS500846                                                                                                    |         |
| Temp              | orary Password: <b>4BN2n7Tm</b>                                                                                                    |         |
| Once yo           | u login, you will be required to change your password.                                                                                                    |         |
| Through           | the Complaint Response System you can:                                                                                                    |         |
| • T<br>• T<br>• T | View the consumer's complaint<br>Jpload your response and supporting documentation<br>Jpdate your company complaint contact information<br>Jhange your account password                                |         |
| You will          | receive an email each time a new complaint is submitted by a consumer about your company, as well as when new activity has occurred on an existing complaint                                           | ,<br>7- |
| If you h          | ave questions, please call us at 1-800-562-6900 or email us at <u>CAPUAT@oic.wa.gov</u> .                                                                                                    |         |

## Sample Email – Added as a Secondary User

From: CAPUAT@oic.wa.gov To: Hinrichs, Julia (OIC)

Sent: Mon 2/11/2013 2:19

Dear Tobey Tester,

Cc: Subject:

XYZ Insurance Company (WAOIC #500846) has added you as a Secondary User for the Washington State Complaint Response System. You are now registered to receive and respond to consumer complaints submitted to the Washington State Office of Insurance Commissioner.

To access the Complaint Response System:

- Go to http://simbaonlineuat/Login.aspx?module=CRS
- To login, use the following User ID and temporary password (Note: password is case sensitive):

WAOIC # 500846 State of Washington Complaint Response System Login User ID

User ID: CRS500846-1 Temporary Password: Q54q38FP

Through the Complaint Response System you can:

- View the Consumer's complaint
- · Upload your response and supporting documentation
- Change your password

You will receive an email each time a new complaint is submitted by a consumer about your company, as well as when new activity has occurred on an existing complaint.

If you have questions, please contact your company's primary Complaint Contact, Terry Test at 555-555-5555 or JuliaH@oic.wa.gov.

Thank you,

Consumer Advocacy Washington State Office of Insurance Commissioner

# Sample Email – New Complaint

rom: CAPUAT@oic.wa.gov o: Hinrichs, Julia (OIC) Sent: Wed 2/27/2013 10:25 /

ubject: XYZ Insurance Company (WAOIC #500846) Case #1098989 - State of Washington

We have received a complaint against XYZ Insurance Company (WAOIC #500846).

You can access the Company Complaint Response System (CRS) at <u>http://simbaonlineuat/Login.aspx?module=CRS</u>. WAC 284-30-360 and WAC 284-30-650 require you to provide a response within 15 business days.

If you have any questions or need assistance, please call us at 1-800-562-6900 or email CAPUAT@oic.wa.gov.

Thank you,

Consumer Advocacy Washington State Office of Insurance Commissioner

# Sample Email – New Document

| From:    | ○ CAPUAT@oic.wa.gov                                                                                         | Sent: | Wed 3/6/2013 4:43 |
|----------|----------------------------------------------------------------------------------------------------|-------|-------------------|
| To:      | Hinrichs, Julia (OIC)                                                                                       |       |                   |
| Cc       |                                                                                                    |       |                   |
| Subject: | XYZ Insurance Company (WAOIC # 500846) New Document for Case #1098988 - State of Washington                 |       |                   |
|          |                                                                                                    |       |                   |
| A new    | document is available to review for this case.                                                              |       |                   |
|          |                                                                                                    |       |                   |
| Vana     | n a serve the Community Complete the CORS) at 1 the Windows fill a sin serve 2m s duter CRS                 |       |                   |
| I ou ca  | n access the Company Complaint Response System (CRS) at <u>http://simbaonineual/Login.aspx?module=CRS</u> . |       |                   |
|          |                                                                                                    |       |                   |
| If you l | have any questions or need assistance, please call us at 1-800-562-6900 or email <u>CAPUAT@oic.wa.gov</u> . |       |                   |
|          |                                                                                                    |       |                   |
| Thank    | vou.                                                                                                    |       |                   |
|          |                                                                                                    |       |                   |
| Comm     |                                                                                                    |       |                   |
| Consur   | iler Advocacy                                                                                               |       |                   |
| Washin   | gton State Office of Insurance Commissioner                                                                 |       |                   |
|          |                                                                                                    |       |                   |
|          |                                                                                                    |       |                   |
|          |                                                                                                    |       |                   |

#### Sample Email – Forgot Password

From: CAPUAT@oic.wa.gov To: Hinrichs, Julia (OIC) Cc:

Sent: Thu 3/7/2013 11:04

Subject: XYZ Insurance Company (WAOIC # 500846) New Password for the State of Washington Company Complaint Response System (CRS)

Dear Terry Test,

Your password has been reset. To access the Complaint Response System (CRS):

- Go to http://simbaonlineuat/login.aspx?module=CRS
- To login, use the following User ID and temporary password (Note: password is case sensitive):

User ID: CRS500846 Temporary Password: D5ft9d63

You will be required to change your password after you login.

If you have any questions or need assistance, please call us at 1-800-562-6900 or email CAPUAT@oic.wa.gov.

Thank you,

Consumer Advocacy Washington State Office of Insurance Commissioner

# Sample Email – Contact Information Updated

| From:    | O CAPUAT@oic.wa.gov                                                                                                    | Sent: | Thu 3/7/2013 11:08 |
|----------|----------------------------------------------------------------------------------------------------|-------|--------------------|
| To:      | Hinrichs, Julia (OIC)                                                                                                    |       |                    |
| Cc       |                                                                                                    |       |                    |
| Subject: | XYZ Insurance Company (WAOIC# 500846) Contact Information Updated                                                                  |       |                    |
| Dear     | ferry Test                                                                                                    |       |                    |
| Your     | contact information has been updated in the Washington State Complaint Response System (CRS).                                      |       |                    |
| If you   | did not update your contact information, please contact our office immediately at 1-800-562-6900 or email us at CAPUAT@oic.wa.gov. |       |                    |
| Thank    | you,                                                                                                    |       |                    |
| Consu    | mer Advocacy                                                                                                    |       |                    |
| Washi    | ngton State Office of Insurance Commissioner                                                                                       |       |                    |
|          |                                                                                                    |       |                    |
|          |                                                                                                    |       |                    |

## **Go-Live Information**

- Your company will be registered in the CRS on Friday June 28, 2013.
- **Primary Complaint Contacts** will receive the *Registration Confirmation* email for each company they are listed as the Primary Complaint Contact. It will be sent to the primary contact email address provided by your company to the OIC (this may not be your personal email address).
  - If you would like to add Secondary Users, we would encourage you do so on Friday June 28<sup>th</sup>, so that when a new complaint (if any) is received for your company on Monday, July 1<sup>st</sup>, all designated CRS Users will receive the *New Complaint* email.

Be aware if you have any outstanding complaints that were opened prior to July 1<sup>st</sup>, you will need to handle them as you do now (either by mailing, faxing or emailing your company response). They will not be in the CRS.

#### **CRS Rule**

- Due to the implementation of the CRS, WAC 284-30-360 and WAC 284-30-650 have been updated.
  - Beginning January 1, 2014, every insurer must furnish the commissioner with an adequate response to a complaint inquiry within fifteen working days **using the commissioner's electronic company complaint system**.

# Questions?

#### **Questions about CRS?**

#### • Attend one of our available trainings:

- Tuesday, June 18: 9:00 a.m. 11:00 a.m. (PST)
- Monday, June 24: 1:30 p.m. 3:30 p.m. (PST)
- We will email the WebEx invitations on June 10th to your company's Primary Complaint Contact.